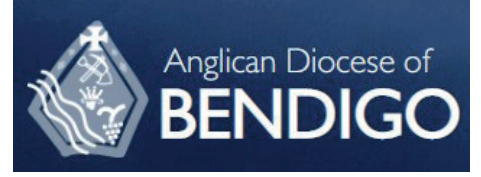

## 2. Safe Ministry Training Online

201fellcommunities

Email

First name First name

Complete purchase to start learning

## Signing up as a learner

1. Use the hyperlink in your registration confirmation email to access the sign in page of the online course.

The hyperlink will take you to:

## 'Complete purchase to start learning'

NB: Purchase price will be \$0 as it has already been paid!

- 2. Complete your purchase by entering
  - your personal email address
  - your full name

and then click Complete purchase.

3. Enter a password (write it down somewhere). Click Complete Setup

4. You are now enrolled and ready t

|       | Last name*   | Anglican Diocese of<br>Bendigo Safe<br>Ministry Training | \$35 AUD                                        |  |
|-------|--------------|----------------------------------------------------------|-------------------------------------------------|--|
|       | Last name    | Coupon: Bendigo - Bendigo North<br>(100% off)            | -\$35 AUD                                       |  |
| Compl | ete purchase | Total                                                    | \$0 AUD                                         |  |
|       |              | Need help placing your order? C                          | Need help placing your order? <u>Contact us</u> |  |
|       |              |                                                          |                                                 |  |
|       |              | Thanks, Safe M                                           |                                                 |  |
|       | Com          | plete your account setup to                              | get                                             |  |

Thank you for your Online Course

We have finished processing your Online Course Reg [Order #CSC129] (July 12, 2022)

Hi Belinda,

|                                                                          | SI                              |
|--------------------------------------------------------------------------|---------------------------------|
| nd ready to begin.                                                       | New password*                   |
|                                                                          |                                 |
| Sufer communities                                                        | Password must be at least 8 cha |
| Thanks,                                                                  | Comp                            |
| You are now enrolled in Anglican Bathurst Safe Ministry<br>Essentials Ll |                                 |
|                                                                          |                                 |

| Con        | nplete your account setup to<br>started | get |
|------------|-----------------------------------------|-----|
| ew passwo  | ord*                                    |     |
| •          |                                         |     |
| assword mu | st be at least 8 characters             |     |
|            | Complete setup                          |     |

You are now in the course.

Click Start Learning.

The menu bar (left of the screen) can be switched on or off using the 'arrows' located top right of the screen.

Once you have 100% completion remember to download your certificate.

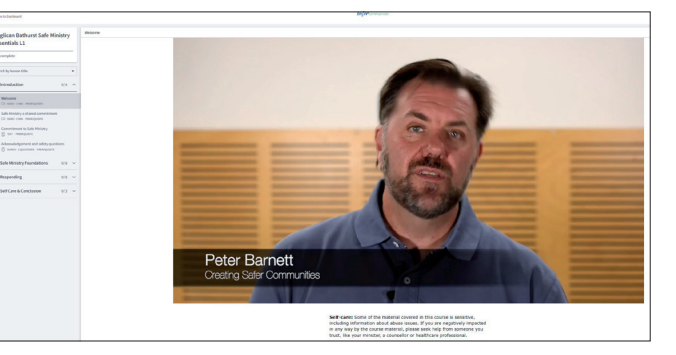

18 @

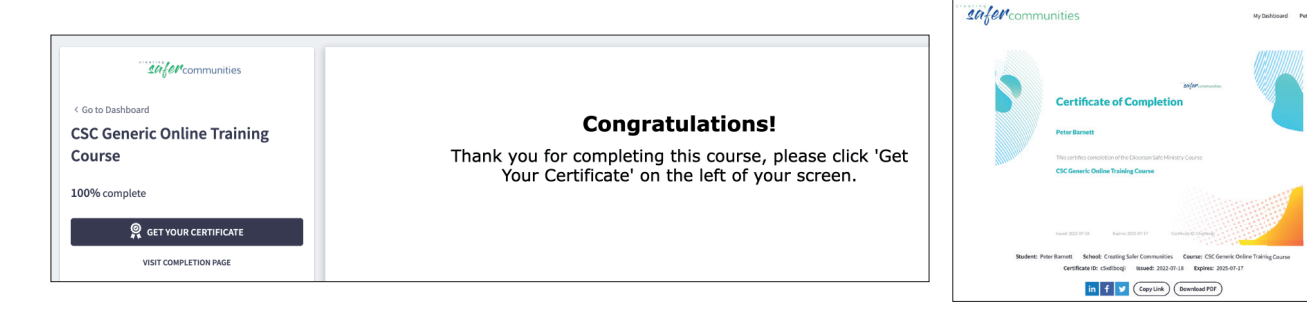